# NFP Guide to Working Remotely for Windows

# Installing the FortiClient VPN Software

FortiClient allows a secure virtual private network (VPN). Download this software to create a safe work environment while remote.

1. Open an internet browser and go to <a href="http://SITECODEvpn.nfp.com/">http://SITECODEvpn.nfp.com/</a>.

SITECODE refers to the code assigned to your location for server and remote access. If you do not know your SITECODE ask your manager or contact Technology Services.

- 2. Login to the portal with your NFP login. Refer to Figure 1.
- 3. Verify through Okta promts.
- 3. Click Launch FortiClient.
- 4. Click **Windows**. Refer to Figure 2.

| Please Login       |  |
|--------------------|--|
|                    |  |
| Name               |  |
| Password           |  |
|                    |  |
| Login              |  |
| Launch FortiClient |  |
|                    |  |

Figure 1 Login

| SSL-VPN Portal         |                                                                            |
|------------------------|----------------------------------------------------------------------------|
| The SSL-VPN portal has | been enabled for tunnel mode use only. FortiClient is required to connect. |
| Launch FortiClient     | Download FortiClient -                                                     |
|                        | IOS                                                                        |
|                        | Android                                                                    |
|                        | Windows                                                                    |
|                        | Mac                                                                        |

| Figure 2 | SSN-VPN | Portal | Launch | FortiClient |
|----------|---------|--------|--------|-------------|
|----------|---------|--------|--------|-------------|

#### 5. Double-click FortiClientMiniSetup. Refer to Figure 3.

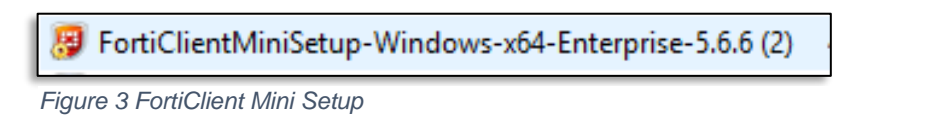

The install may be opened either by clicking on the file shown at the bottom of your browser window or go to *File Explorer* and click the *Downloads* folder.

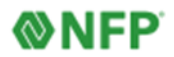

- 6. Click Yes, I have read and accept the.
- 7. Click Next. Refer to Figure 4.
- 8. Click all default settings.
  9. Click Finish.

|             | 😾 FortiClient Setup                                                                                      |                 | 9 ×    |
|-------------|----------------------------------------------------------------------------------------------------|-----------------|--------|
|             | Welcome to the FortiClient Setup Wizard                                                                  |                 |        |
|             | The Setup Wizard will install FortiClient on your computer. Click<br>or Cancel to exit the Setup Wizard. | Next to continu | •      |
| Leave all s | ettings as the defaults                                                                                  |                 |        |
|             | 6<br>⊠ Yes, I have read and accept the License Agreement                                                 | Next            | Cancel |

Figure 4 FortiClient Set Up Wizard

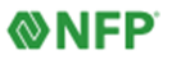

# **Configuring FortiClient VPN for the First Time**

1. Click FortiClient icon on the Desktop.

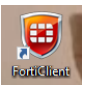

2. Click Remote Access. Refer to Figure 5.

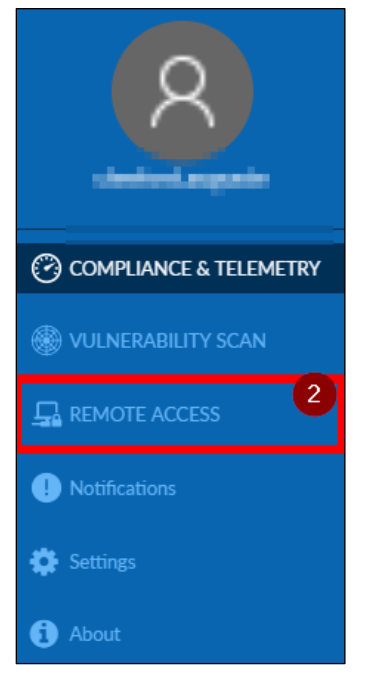

- Figure 5 Remote Access
  - 3. Click Configure VPN. Refer to Figure 6.

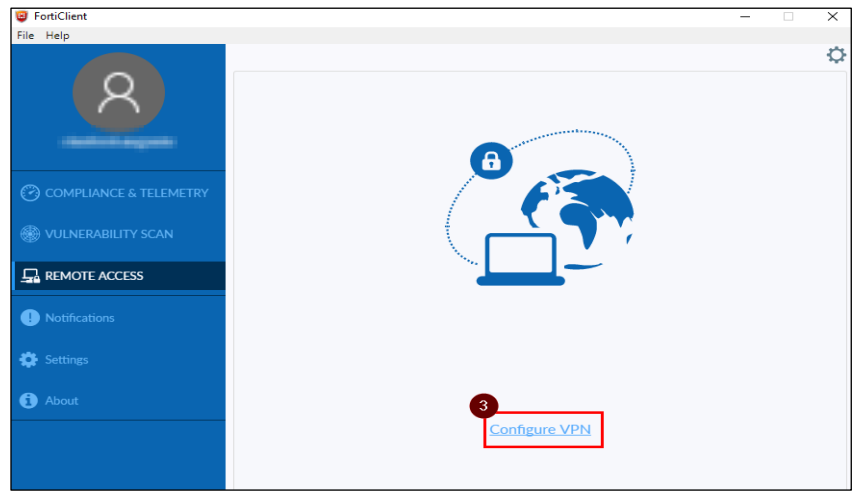

Figure 6 Configure VPN

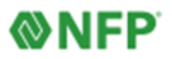

4. Enter the following:

Connection Name: SITECODE Description: Can be left blank Remote Gateway: SITECODEvpn.nfp.com Customize Port: Check box Change: 443 to 10443 Client Certificate: None Authentication: Prompt on Login. Refer to Figure 7.

| FortiClient            |                            |                                        | - | × |
|------------------------|----------------------------|----------------------------------------|---|---|
| Help                   |                            |                                        |   |   |
|                        | New VPN Conr               | nection                                |   |   |
|                        | VPN                        | SSL-VPN IPsec VPN                      |   |   |
| 99gwilliams            | Connection Name            |                                        |   |   |
| COMPLIANCE & TELEMETRY | Remote Gateway             | +Add Remote Gateway                    | × |   |
| 🛞 VULNERABILITY SCAN   | Client Certificate         | Customize port 10443                   | , |   |
|                        | Authentication<br>Username | Prompt on login  Save login            |   |   |
| () Notifications       |                            | Do not Warn Invalid Server Certificate |   |   |
| 🔅 Settings             |                            | Cancel Save                            |   |   |
| (i) About              |                            |                                        |   |   |
|                        |                            |                                        |   |   |
|                        |                            |                                        |   |   |
|                        |                            |                                        |   |   |
|                        |                            |                                        |   |   |
| Unlock Settings        |                            |                                        |   |   |

Figure 7 New VPN Connection Configuration

- 5. Click Save.
- 6. Reboot the computer.

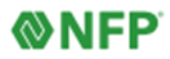

# **Connecting to FortiClient**

1. Click FortiClient icon on the desktop.

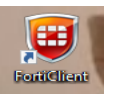

2. Click Remote Access. Refer to Figure 8.

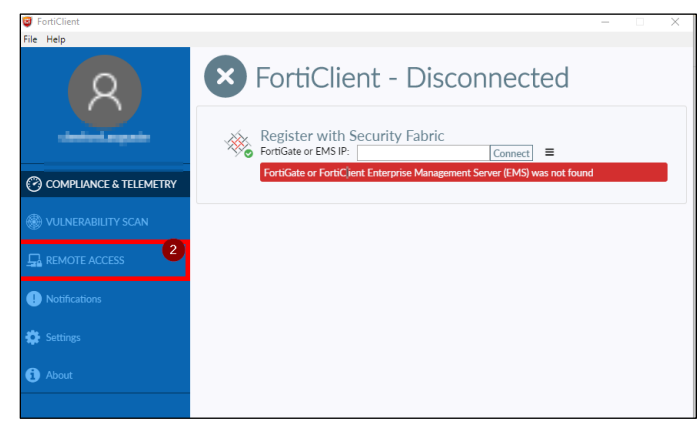

Figure 8 Remote Access

- 3. Login to the FortiClient with your NFP login.
- 4. Verify through Okta prompts.
- 5. Click Connect. Refer to Figure 9.

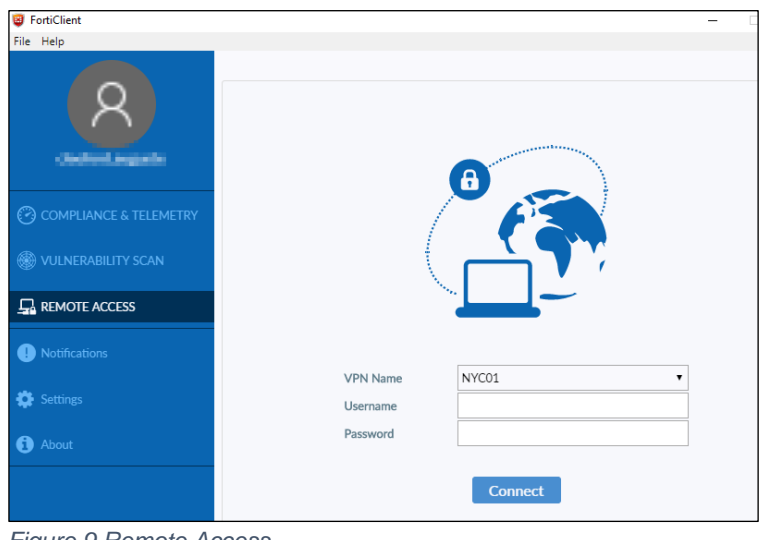

Figure 9 Remote Access

VPN connection is established. 6. Refer to Figure 10.

| VPN Connected                                                                          |                                                                           |
|----------------------------------------------------------------------------------------|---------------------------------------------------------------------------|
|                                                                                        |                                                                           |
|                                                                                        | (FS)                                                                      |
| <u></u>                                                                                |                                                                           |
|                                                                                        |                                                                           |
|                                                                                        | 10000                                                                     |
| VPN Name                                                                               | NYC01                                                                     |
| VPN Name<br>IP Address                                                                 | NYC01<br>10.185.208.1                                                     |
| VPN Name<br>IP Address<br>Username<br>Duration                                         | NYC01<br>10.185.208.1<br>99cauguste<br>00:00:35                           |
| VPN Name<br>IP Address<br>Username<br>Duration<br>Bytes Received                       | NYC01<br>10.185.208.1<br>99cauguste<br>00:00:35<br>468.93 KB              |
| VPN Name<br>IP Address<br>Username<br>Duration<br>Bytes Received<br>Bytes Sent         | NYC01<br>10.185.208.1<br>99cauguste<br>00:00:35<br>468.93 KB<br>414.91 KB |
| VPN Name<br>IP Address<br>Username<br>Duration<br>Bytes Received<br>Bytes Sent         | NYCO1<br>10.185.208.1<br>99cauguste<br>00:00:35<br>468.93 KB<br>414.91 KB |
| VPN Name<br>IP Address<br>Username<br>Duration<br>Bytes Received<br>Bytes Sent<br>Disc | NYC01<br>10.185.208.1<br>99cauguste<br>00:00:35<br>468.93 KB<br>414.91 KB |

Figure 10 VPN Connection Established

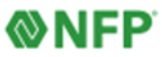

## How to Obtain Your Full Computer Name Using Windows

Prior to using the Remote Desktop feature, you must obtain your full computer name from your office computer.

1. Click **File Explorer** on the tool bar at the bottom of your screen.

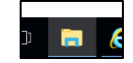

2. Right-Click **This PC** and choose **Properties.** Refer to Figure 11.

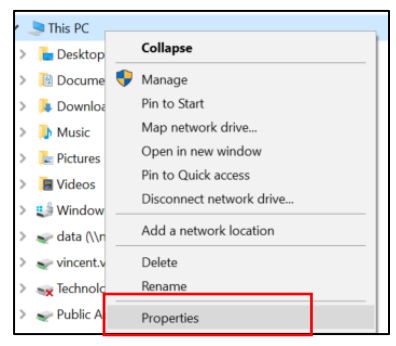

Figure 11 Properties

3. The **Full Computer Name** is under **Computer Name> Domain> Workgroup** settings section. Refer to Figure 12.

| Windows edition            |                                                     |                  |
|----------------------------|-----------------------------------------------------|------------------|
| Windows 10 Enterprise 20   | 16 LTS8                                             |                  |
| © 2016 Microsoft Corpora   | tion. All rights reserved.                          | Windows 10       |
| System                     |                                                     |                  |
| Processor:                 | Intel(R) Core(TM) i5-7300U CPU @ 2.60GHz 2.70 GHz   |                  |
| Installed memory (RAM):    | 8.00 GB (7.89 GB usable)                            |                  |
| System type:               | 64-bit Operating System, x64-based processor        |                  |
| Pen and Touch:             | No Pen or Touch Input is available for this Display |                  |
| Computer name, domain, and | workgroup settings                                  |                  |
| Computer name:             |                                                     | Schange settings |
| Full computer name:        | Aus01loaner                                         |                  |
| Computer description:      | Aus01loaner.nfp.com                                 |                  |
| Domain:                    | nfp.com                                             |                  |

Figure 12 Computer Name

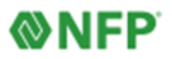

## How to Start a Remote Desktop Session Using Windows

- 1. Connect to FortiClient VPN.
- 2. Type *Remote Desktop Connection* in the search field on the lower left hand of your screen.
- 3. Right click **Remote Desktop Connection** icon to open it. Refer to Figure 13.

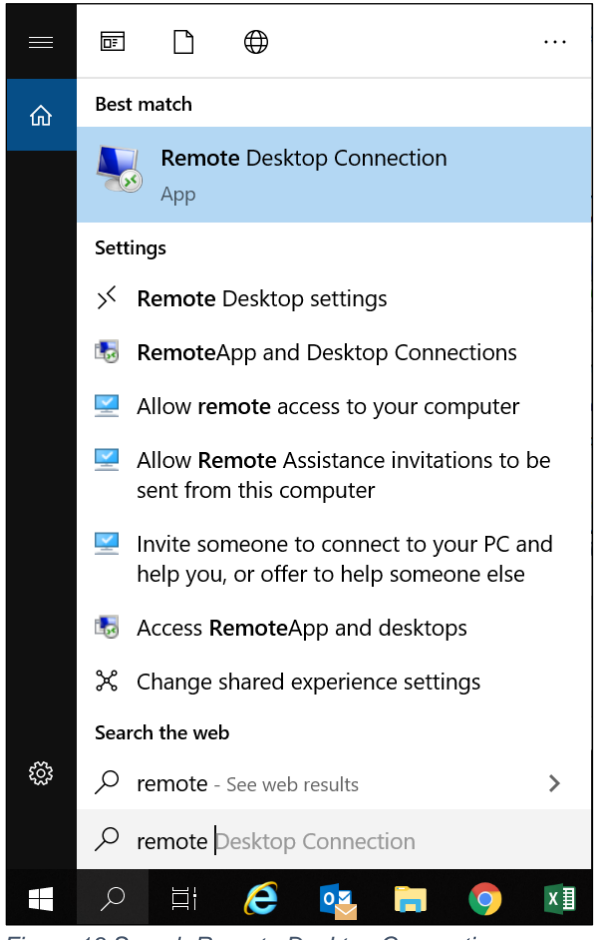

Figure 13 Search Remote Desktop Connection

Helpful Hint: Pin the icon to the taskbar or create a shortcut on the desktop.

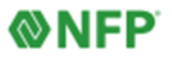

4. Click Remote Desktop Connection.

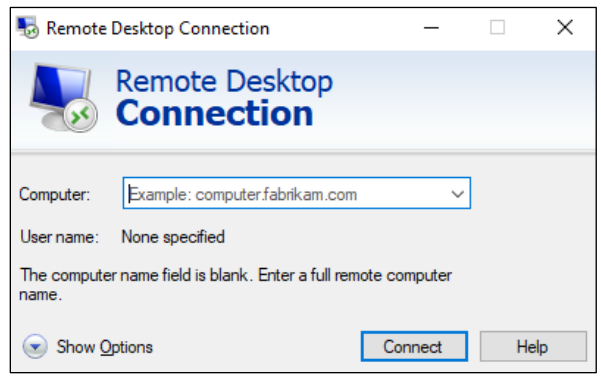

Figure 14 Remote Desktop Connection

5. Enter the full computer name in **Computer** and click **Show Options.** Refer to Figure 14.

| Windows Security                  | ;          |
|-----------------------------------|------------|
| Enter your credentials            |            |
| These credentials will be used to | connect to |
|                                   |            |
| john.smith@nfp.com                |            |
| Password                          |            |
| Remember me                       |            |
|                                   |            |
| More choices                      |            |
| OK                                | Cancel     |
|                                   |            |

Figure 15 Email address

6. Enter your email address in the **User Name** field, and select **Allow me to save credentials.** Refer to Figure 15.

**Note:** To change connection settings such as screen size, automatic logon information, and performance options, click **Show Options** before you connect.

- 4. Click **Connect**.
- 5. Enter your NFP credentials the same credentials for NFP OneAccess (Okta).
- 6. Click **OK**. Refer to Figure 15.

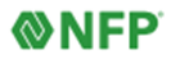

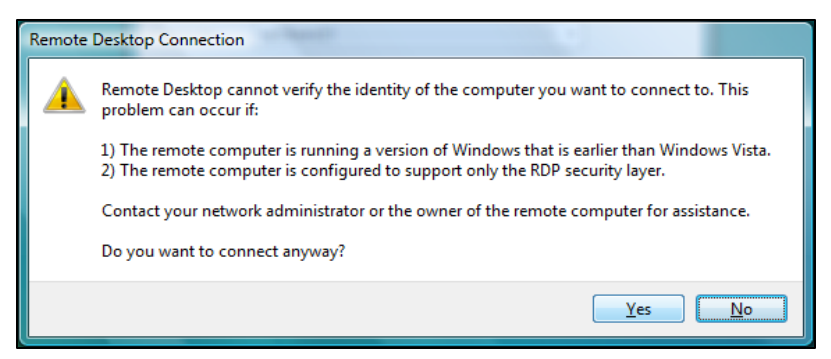

Figure 16 Remote Desktop Connection Pop Up

7. Click Yes if a connection pop up appears. Refer to Figure 16.

The Remote Desktop window will open and the desktop settings, files, programs, and network drives will be visible.

### **Questions?**

Submit an assistance request through the ServiceNow portal (found on the Okta home page) or call directly at 212-301-1111. See the ServiceNow Quick Reference Guide for more information about using this tool.

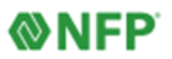